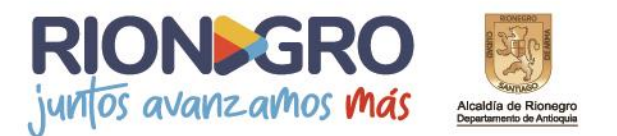

## Instructivo Inscripción de Información Tributaria a través de la Oficina Virtual

**1.** Ingresar al siguiente link <u>http://www.rionegro.gov.co</u> y selecciona la opción "Ciudadanos" y luego "Pagos en línea".

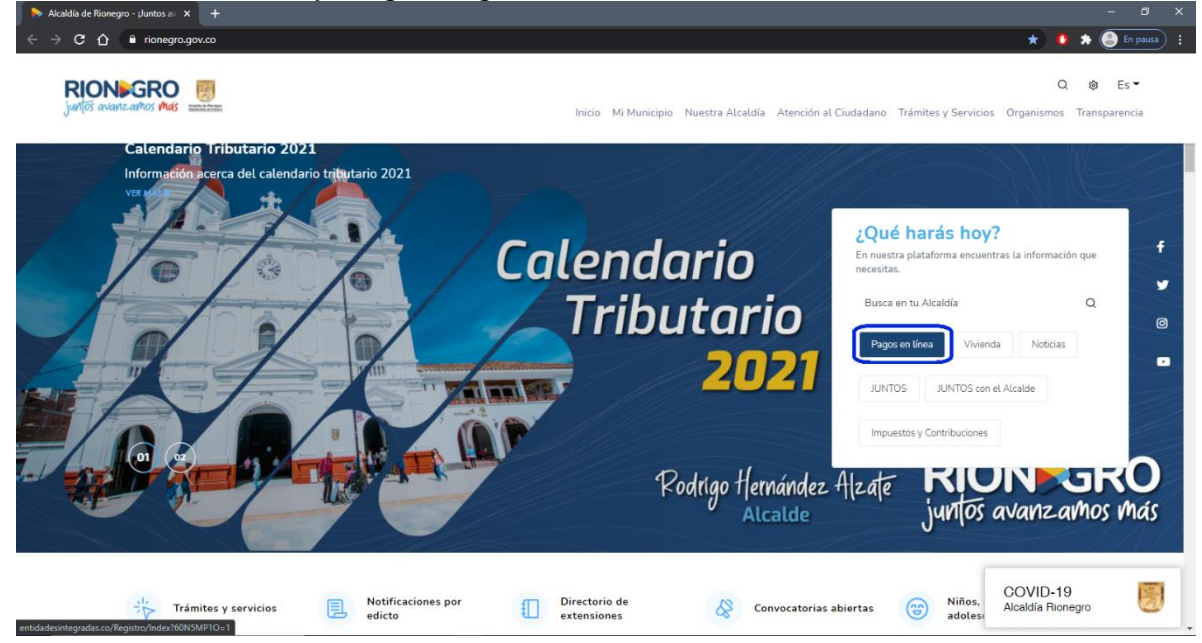

## 2. Digitar el usuario con la contraseña y señalar la opción "Ingresar".

| 🤶 Alcaldia de Rionegro                       | X 🦻 Iniciar Sesión X +                                                                                                    | - a x                  |
|----------------------------------------------|----------------------------------------------------------------------------------------------------|------------------------|
| ← → C △ ③ Noe                                | s seguro   entidadesintegradas.co/Registro/faces/Login.xhtml                                                                                                    | * 0 97 💲 :             |
| Acadia de Risnagro<br>Destinario e filinação | MUNICIPIO DE RIONEGRO                                                                                                    | Juntos avanz avnos más |
| Terrivel & Other                             | Hola!         Agunos de nuestros servicios están disponibles sin necesidad de registrars, tasta con hacer clic en las opciones que aparecen a continuación.         Pegar facturas en línea         Notificaciones y documentos de fiscalización         Bisten más servicios en la sección completa de nuestra plataforma, ta consejamos que crees una cuenta para que tengas acceso a todos ellos; es faita y rapido.         Loudout de fiscalización         Disten más servicios en la sección completa de nuestra plataforma, ta yrapido.         Dividaste lu contraseña? |                        |
|                                              |                                                                                                    |                        |
|                                              |                                                                                                    |                        |
|                                              |                                                                                                    |                        |

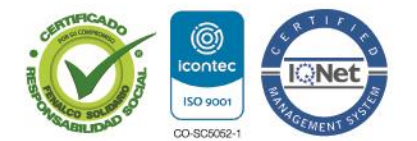

NIT: 890907317-2 / Dirección: Calle 49 Número 50 - 05 Rionegro - Antioquia Palacio Municipal / PBX : (57 + 4) 520 40 60 / Código Postal: (ZIP CODE) 054040.

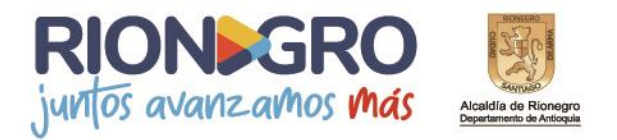

3. Seleccionar la opción "Diligenciar Formulario RIT".

| $\begin{array}{c} & \leftarrow & \leftarrow & \leftarrow & \leftarrow & \leftarrow & \leftarrow & \leftarrow & \leftarrow & \leftarrow & $ | × +<br>reguro   entidadesintegradas.co/Registro/face | s/Main.xhtml                                                                                                    |                                                                                                    | - 🗇 🗙                |
|----------------------------------------------------------------------------------------------------|------------------------------------------------------|----------------------------------------------------------------------------------------------------|----------------------------------------------------------------------------------------------------|----------------------|
| Kaalila de Ronegro<br>Beansantis de Artinguis                                                                                              | MUNICIPIO DE                                         | RIONEGRO JUNTOS AVANZAMOS                                                                                                    | MÁS                                                                                                    | Juntos avanzamos más |
|                                                                                                    |                                                      | *                                                                                                    | Cerrar sesió                                                                                                    |                      |
|                                                                                                    | PAGOS EN LÍNEA                                       | INDUSTRIA Y COMERCIO                                                                                                    | FINANCIERO                                                                                                    |                      |
|                                                                                                    | Pagos en línea PSE                                   | Declaración de industria y comercio<br>Declaración de RetelCA<br>Declaración de AutorretelCA<br>Declaración de Información Exógena<br>Diligenciar Formulario RIT | Certificado de retenciones<br>Notificaciones y documentos de<br>fiscalización                                                                                                   |                      |
|                                                                                                    | INSTITUCIONAL                                        | VALORIZACIÓN                                                                                                    | MÁS TRÁMITES                                                                                                    |                      |
|                                                                                                    | Certificado de contratación<br>Colillas de nómina    | Documentos de Valorización<br>Pagos en línea PSE                                                                                                    | Peticiones, Quejas, Reclamos,<br>Sugerencias y Felicitaciones<br>Actualiza tus datos en la entidad<br>Peticiones y envio de documentos<br>COVID19 - Formulario de Permisos para |                      |

**4.** Seleccionar el tipo de inscripción que vaya a realizar y adjuntar el documento de identidad o el RUT.

|                   |                                |                                                                                     |                                                          |                                                                                                    | Rit                                          |  |
|-------------------|--------------------------------|-------------------------------------------------------------------------------------|----------------------------------------------------------|----------------------------------------------------------------------------------------------------|----------------------------------------------|--|
| 🖈 🚓 Incógnito     | 🙉 🖈 🚺 🗯 🚭                      | 2034D27A1/D5A6523BFC567872C1F3B8CCA29E2123                                          | gro.gov.co:81/rit/#/A32C58B3B4A4EC0D6B9810               | A No seguro   sutramite.rione                                                                       | → C &                                        |  |
|                   |                                |                                                                                     |                                                          |                                                                                                    |                                              |  |
| GRO<br>Izamos más | <b>RION</b><br>juntos avanzamo | RMACIÓN TRIBUTARIA<br>aría de Rentas<br>da - Municipio de Rionegro<br>onegro.gov.co | REGISTRO DE INF<br>Subsecre<br>Secretaría de Haci<br>www | Uda de Rionegro<br>tamento de Antoque                                                               | Alcald                                       |  |
|                   |                                |                                                                                     | ENCABEZADO                                               | -                                                                                                   | DIT                                          |  |
|                   |                                | ● Inscripción 🔵 Cancelación                                                         | 1. Escoja opción de uso                                  |                                                                                                    |                                              |  |
|                   |                                | ● Normal 🔵 Ocasional 🔵 Retenedor ICA                                                | 2. Clase de Contribuyente                                | CABEZADO                                                                                            | 1 ENC                                        |  |
|                   | Dígito de Verificación         | <u> </u>                                                                            | 3. Número de Identificación                              | TOS DEL CONTRIBUYENTE                                                                               | 2 DAT                                        |  |
|                   |                                |                                                                                     |                                                          | PRESENTACIÓN LEGAL                                                                                  | 3 REPI                                       |  |
|                   |                                |                                                                                     | (RUT.PDF ✓)<br>Archivos permitidos en formato pdf.       | TOS DE ESTABLECIMIENTOS                                                                             | 4 DAT                                        |  |
|                   |                                |                                                                                     |                                                          | TIVIDADES ECONÓMICAS                                                                                | 5 ACT                                        |  |
|                   |                                |                                                                                     |                                                          | MAS                                                                                                 | 6 FIRM                                       |  |
| SIGUIENTE         | SIGUIE                         |                                                                                     |                                                          | RMULARIO PENDIENTE                                                                                  | 7 FOR                                        |  |
|                   | (                              |                                                                                     | (RUT.PDF ✓)<br>Archivos permitidos en formato pdf.       | PRESENTACIÓN LEGAL<br>TOS DE ESTABLECIMIENTOS<br>TIVIDADES ECONÓMICAS<br>MAS<br>IRMULARIO PENDIENTE | 3 REPI<br>4 DAT<br>5 ACTI<br>6 FIRN<br>7 FOR |  |

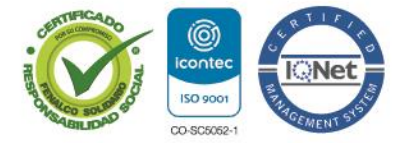

NIT: 890907317-2 / Dirección: Calle 49 Número 50 - 05 Rionegro - Antioquia Palacio Municipal / PBX : (57 + 4) 520 40 60 / Código Postal: (ZIP CODE) 054040.

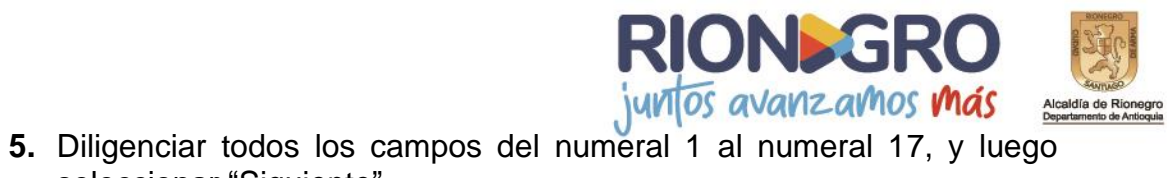

seleccionar "Siguiente".

| × +                                             |                                                         |                                                                                  |                                                        |                     |
|-------------------------------------------------|---------------------------------------------------------|----------------------------------------------------------------------------------|--------------------------------------------------------|---------------------|
| C 🟠 🔺 No es seguro   sutramite.ri               | onegro.gov.co:81/rit/#/A32C58B3B4A4EC0D6B9810E          | 2034D27A1/0844A226E9E8                                                           | F4F45D56EFBCAD2AA8FC                                   | Qa 🛧 🤚 🗮 🥌 🗉        |
| Acadala de Ronegro<br>Departamento de Antioquia | REGISTRO<br>Su<br>Sector                                | DE INFORMAC<br>Ibsecretaría de<br>etaría de Hacienda - Munic<br>www.rionegro.gov | CIÓN TRIBUTARIA<br>e Rentas<br>ipio de Rionegro<br>.co | juntos avanzamos ma |
|                                                 | DATOS DEL CONTRIBUYENT                                  | EENCABEZADC                                                                      | )                                                      |                     |
| 1 encabezado                                    | 4. Tipo y Número de Documento<br>5. Naturaleza Jurídica | CC HOMBRE - CEDUL                                                                | A DE CIUDADANIA \vee                                   | <u> </u>            |
| 2 DATOS DEL CONTRIBUYENTE                       | 6. Tipo Sociedad                                        | 01 - COLECTIVA<br>32 - PRIVADA                                                   | ~                                                      |                     |
| <sup>3</sup> REPRESENTACIÓN LEGAL               | 8. Clase de Entidad                                     | 62 - PRIVADA                                                                     | ~                                                      |                     |
| 4 DATOS DE ESTABLECIMIENTOS                     | 9. Apellidos y Nombres o Razón Social                   |                                                                                  |                                                        |                     |
| 5 ACTIVIDADES ECONÓMICAS                        | 10. Avisos<br>11. Dirección de Cobro y Sector           | Si O No CR 58 AB 23 C 103                                                        |                                                        |                     |
| 6 FIRMAS                                        | 12. Departamento                                        | Antioquia                                                                        | ~                                                      |                     |
| 7 FORMULARIO PENDIENTE                          | 12. Municipio                                           | Rionegro                                                                         | ×                                                      |                     |
|                                                 | 13. Dirección Principal fuera de Rionegro               | 🔾 Si 💿 No                                                                        |                                                        |                     |
|                                                 | 14. Teléfono                                            |                                                                                  |                                                        |                     |
|                                                 |                                                         |                                                                                  |                                                        | ANTERIOR            |

6. Seleccionar la opción "Insertar Representante 1"

| A No es seguro sutramiter                                                                        | nnegrogovco v mr. // resource de Roman<br>REGISTRO DE INFORMACIÓN TRIBUT/<br>Subsecretaría de Rentas<br>Secretaría de Hacinda-Municipio de Rionegro<br>www.rionegro.gov.co | ARIA RIONSGRO<br>Juntos avanzantos mas |
|--------------------------------------------------------------------------------------------------|----------------------------------------------------------------------------------------------------|----------------------------------------|
| RIT                                                                                              | REPRESENTACIÓN LEGAL Y / O SOCIOS SOLIDARIOSDATO                                                                                                    | DS DEL CONTRIBUYENTEENCABEZADO         |
| 1 ENCABEZADO<br>2 DATOS DEL CONTRIBUYENTE                                                        | 19. a) (dentificación Número 20. a) Calidad de Representante 21. a) Corres Flertroinion                                                                                    | INSERTAR REPRESENTANTE 1               |
| <sup>3</sup> REPRESENTACIÓN LEGAL                                                                |                                                                                                    |                                        |
| 4 DATOS DE ESTABLECIMIENTOS     5 ACTIVIDADES ECONÓMICAS     6 FIRMAS     7 FORMULARIO PENDIENTE | 18. b) Nombres y Apellidos<br>19. b) Identificación Número<br>20. b) Calidad de Representante<br>21. b) Correo Electrónico                                                 | INSERTAR REPRESENTANTE 2               |
|                                                                                                  |                                                                                                    | ANTERIOR                               |

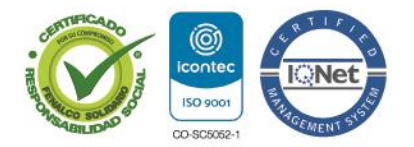

NIT: 890907317-2 / Dirección: Calle 49 Número 50 - 05 Rionegro - Antioquia Palacio Municipal / PBX : (57 + 4) 520 40 60 / Código Postal: (ZIP CODE) 054040.

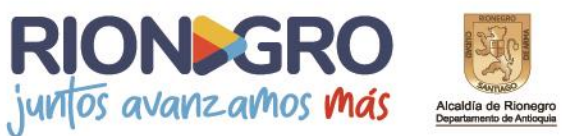

**7.** Para ingresar los datos del representante legal debe de ingresar el numero del documento de identificación y seleccionar "Buscar"; una vez se visualiza la información, seleccionar "continuar"

Para agregar otro representante legal deben de realizar el mismo proceso anterior y luego seleccionar "Continuar".

| Acaddla de Rionegro<br>Departamento da Antoquia          | REGI                                                                  | STRO DE INFORMACIÓN TRIBUTARIA<br>Subsecretaría de Rentas<br>Secretaria de Hacienda - Municipio de Rionegro<br>www.rionegro.gov.co | juntos avanza     | GRC<br>amos Má |
|----------------------------------------------------------|-----------------------------------------------------------------------|----------------------------------------------------------------------------------------------------|-------------------|----------------|
| RIT                                                      | Buscar Representant                                                   | e Legal y / o Socio Solidario                                                                                                    | × EENCABEZADO     |                |
| 1 ENCABEZADO<br>2 DATOS DEL CONTRIBUYENTE                | Número de identificación<br>Nombres y Apellidos<br>Correo electrónico | BUSCAR                                                                                                    | INSERTAR REPRESEN | TANTE 1        |
| 3 REPRESENTACIÓN LEGAL                                   | Calidad de Representante                                              | 6 - REPRESENTANTE LEGAL TITULAR DE PERSONA JURIDICA Y SOC                                                                          | IEDADES DE HECH ~ |                |
| 4 DATOS DE ESTABLECIMIENTOS     5 ACTIVIDADES ECONÓMICAS |                                                                       |                                                                                                    | INSERTAR REPRESEN | TANTE 2        |
| 6 FIRMAS                                                 |                                                                       |                                                                                                    |                   |                |
| 7 FORMULARIO PENDIENTE                                   |                                                                       |                                                                                                    |                   |                |
|                                                          |                                                                       |                                                                                                    |                   |                |

**NOTA:** Para que la página muestre la información del representante legal, se debe de tener en presente que anterior a este proceso ya debe de existir una cuenta creada al representante legal como persona natural en la plataforma; de lo contrario el sistema al finalizar el proceso le presentará errores.

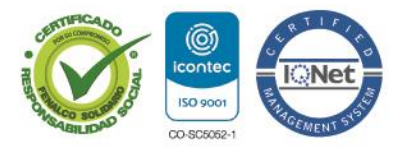

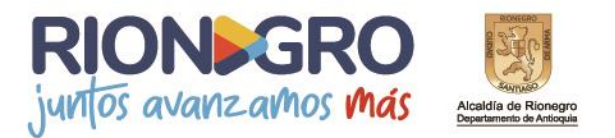

**8.** Diligenciar todos los campos del numeral 22 al numeral 26 y luego seleccionar "Siguiente".

| C 🟠 🔺 No es seguro   sutramite.                  | rionegro.gov.co:81/rit/#/A32C58B3B4A4EC0D6B9810E20                                                                  | 034D27A1/7B405D497EA1E5BB36D8231519F45022                                                                              | 🗟 🖈 🧿 🖬                                 |
|--------------------------------------------------|----------------------------------------------------------------------------------------------------|----------------------------------------------------------------------------------------------------|-----------------------------------------|
| Acadelia de Rônegro<br>Departamente de Antingaio | REGISTRO [<br>Su<br>Secret                                                                                          | DE INFORMACIÓN TRIBUTARIA<br>bsecretaría de Rentas<br>taría de Hacienda - Municipio de Rionegro<br>www.rionegro.gov.co | <b>RIONDGRO</b><br>juntos avanzamos más |
| DIT                                              | DATOS DE ESTABLECIMIENTO                                                                                            | OS DE COMERCIO UBICADOS EN EL MUNICIPIO DE R                                                                           | ONEGRO                                  |
| 1 ENCABEZADO<br>2 DATOS DEL CONTRIBUYENTE        | 22. Nombre Comercial del Establecimiento<br>(HOJA DE VIDA DEL TRÀMITE ACTIVI<br>Archivos permitidos en formato pdf. | El ranchito de Juanchito<br>NOTA: Para modificar el Nombre Comercial debe adjuntar la Cámara de Comercia.<br>IDAD OC   |                                         |
| 3 REPRESENTACION LEGAL                           | 23. Telefono                                                                                                    | 12/01/2020                                                                                                    |                                         |
| 4 DATOS DE ESTABLECIMIENTOS                      | 25. Tipo de Actividades Sector Económico                                                                            | Comercial Servicios Industrial Financiero                                                                              |                                         |
| 5 ACTIVIDADES ECONÓMICAS                         | 26. Dirección del Establecimiento                                                                                   | CR 49 48 4                                                                                                    |                                         |
| 6 FIRMAS                                         |                                                                                                    |                                                                                                    |                                         |
| 7 FORMULARIO PENDIENTE                           |                                                                                                    |                                                                                                    |                                         |
|                                                  |                                                                                                    |                                                                                                    |                                         |
|                                                  |                                                                                                    |                                                                                                    |                                         |
|                                                  |                                                                                                    |                                                                                                    | ANTERIOR                                |
|                                                  |                                                                                                    |                                                                                                    |                                         |

9. Seleccionar la opción "Insertar Nueva Actividad Económica".

| Rit × +                                     |                                                                                                    |                      |
|---------------------------------------------|----------------------------------------------------------------------------------------------------|----------------------|
| → C A No es seguro   sutramite.rione        | gro.gov.co/81/rit/#/A32C58B3B4A4EC0D6B9810E2034D27A1/7B405D497EA1E5BB36D8231519F45022                                                  | 🕼 🖈 🕐 🌧 🖲 En pausa   |
| Acadál de Ronegro<br>Departement de Antesea | REGISTRO DE INFORMÁCIÓN TRIBUTARIA<br>Subsecretaría de Rentas<br>Secretaría de Hacienda - Município de Rionegro<br>www.rionegro.gov.co | juntos avanzamos más |
|                                             | DATOS DE ACTIVIDADES ECONÓMICAS                                                                                                    |                      |
| 1 ENCABEZADO<br>2 DATOS DEL CONTRIBUYENTE   | (INSERTAR NUEVA ACTIVIDAD ECONÓMICA)                                                                                                   |                      |
| 3 REPRESENTACIÓN LEGAL                      |                                                                                                    |                      |
| 4 DATOS DE ESTABLECIMIENTOS                 |                                                                                                    |                      |
| 5 ACTIVIDADES ECONÓMICAS                    |                                                                                                    |                      |
| 6 FIRMAS                                    |                                                                                                    |                      |
| 7 FORMULARIO PENDIENTE                      |                                                                                                    |                      |
|                                             |                                                                                                    |                      |
|                                             |                                                                                                    |                      |
|                                             |                                                                                                    | ANTERIOR SIGUIENTE   |
|                                             |                                                                                                    |                      |

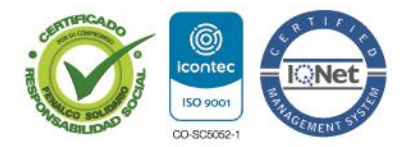

NIT: 890907317-2 / Dirección: Calle 49 Número 50 - 05 Rionegro - Antioquia Palacio Municipal / PBX : (57 + 4) 520 40 60 / Código Postal: (ZIP CODE) 054040.

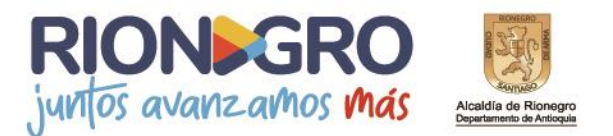

**10.** Seleccionar el código CIIU de la actividad económica y el valor de los ingresos que se van a percibir mensualmente y seleccionar "Continuar".

Una vez se hayan ingresado los datos correspondientes, seleccionar "Siguiente".

| C 🟠 🔺 No es seguro   sutramite.rion                                                                                                    | egro.gov.co:81/rit/#/A32C58B3B4A4EC | 0D6B9810E2034D27A1/0844A226E9E8F4F45D56EFBCAD2AA8FC                                                                                 | 🔤 🚖 🏮 🌧 🌔 En pausa                      |
|----------------------------------------------------------------------------------------------------|-------------------------------------|----------------------------------------------------------------------------------------------------|-----------------------------------------|
| Acabilia de Ronegro<br>Desantemente de Antespa                                                                                                    | REG                                 | ISTRO DE INFORMACIÓN TRIBUTARIA<br>Subsecretaría de Rentas<br>Secretaría de Hacienda - Município de Rionegro<br>www.rionegro.gov.co | <b>RIONÞGRO</b><br>juntos avanzamos más |
| RIT                                                                                                    | Buscar Representant                 | e Legal y / o Socio Solidario                                                                                                    | RCIO UBICADOS EN EL<br>TOS DEL          |
|                                                                                                    | Código CIIU                         | 4742 - Comercio al por menor de equipos y aparatos de sonido y de video, en estable                                                 |                                         |
| 1 ENCABEZADO     2 DATOS DEL CONTRIBUYENTE     3 REPRESENTACIÓN LEGAL     4 DATOS DE ESTABLECIMIENTOS     5 ACTIVIDADES ECONÓMICAS     6 FIRMAS     7 FORMULARIO PENDIENTE | Base Gravable Mensual               | 5000000                                                                                                    |                                         |
|                                                                                                    | CONTINUAR                           |                                                                                                    | ANTERIOR                                |

**11.** Ingresar el documento de identificación del representante legal y seleccionar "Buscar".

Ingresar la contraseña de la cuenta con la que se registró el representante legal y seleccionar "Siguiente".

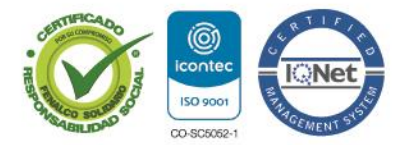

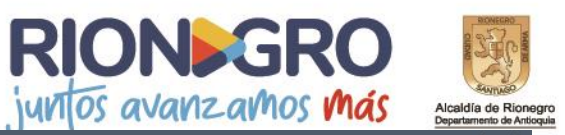

| Acadáia de Ronegro<br>Departamento de Articipale                                                                                           | REGISTRO D<br>Sub<br>Secreta                                | E INFORMACIÓN TRIBUTARIA<br>ssecretaría de Rentas<br>ría de Hacienda - Município de Rionagro<br>www.nionegro.gov.co | juntos avanzamos má |
|----------------------------------------------------------------------------------------------------|-------------------------------------------------------------|----------------------------------------------------------------------------------------------------|---------------------|
| RIT                                                                                                    | FIRMAS Y FECHAS DE RECEPC                                   | CIÓN                                                                                                    |                     |
| 1 ENCABEZADO<br>2 DATOS DEL CONTRIBUYENTE<br>3 REPRESENTACIÓN LEGAL<br>4 DATOS DE ESTABLECIMIENTOS<br>5 ACTIVIDADES ECONÓMICAS<br>6 FIRMAS | 33. Contribuyente o Representante Legal.<br>Identificación: | Contraseña:                                                                                                    |                     |
| 7 FORMULARIO PENDIENTE                                                                                                    |                                                             |                                                                                                    | ANTERIOR SIGULENT   |

**12.** Antes de finalizar el proceso, verificar que toda la información suministrada este correcta, en caso de corregir algo se debe de seleccionar la opción "Anterior".

Para finalizar si toda la información este correcta, debe de seleccionar la opción "Enviar".

| Acadá de Ronegro<br>Departamento de Articoga | REGISTR                                 | O DE INFORMACIÓN TRIBUTARIA<br>Subsecretaría de Rentas<br>Secretaría de Hacienda - Município de Rionegro<br>www.rionegro.gov.co | <b>RION&gt;GRO</b><br>juntos avanzamos má |
|----------------------------------------------|-----------------------------------------|----------------------------------------------------------------------------------------------------|-------------------------------------------|
| - · <del>-</del>                             | DATOS A ENVIAR                          |                                                                                                    |                                           |
| RIT                                          | :Felicitaciones!                        | has completado el formulario del RIT.                                                                                           |                                           |
| 1 ENCABEZADO                                 | Verifique su informació                 | ón antes de enviar.                                                                                                    |                                           |
| 2 DATOS DEL CONTRIBUYENTE                    | Opción Seleccionada                     | Inscripción                                                                                                    |                                           |
| 3 REPRESENTACIÓN LEGAL                       | Naturaleza Jurídica<br>Tipo de Sociedad | NATURAL                                                                                                    |                                           |
| 4 DATOS DE ESTABLECIMIENTOS                  | Tipo de Entidad<br>Clase de Entidad     | PRIVADA                                                                                                    |                                           |
| 5 ACTIVIDADES ECONÓMICAS                     | Avisos<br>Dirección de Cobro            | Si                                                                                                    |                                           |
| 6 FIRMAS                                     | Corregimiento                           | Rionegro                                                                                                    |                                           |
| 7 ¡LISTO PARA ENVIAR!                        | Teléfono                                | 100                                                                                                    |                                           |
|                                              | Teléfono Móvil<br>Correo Electronico    |                                                                                                    |                                           |
|                                              | N° Id Representante Legal y/o Socio     |                                                                                                    |                                           |
|                                              |                                         |                                                                                                    | ANTERIOR                                  |

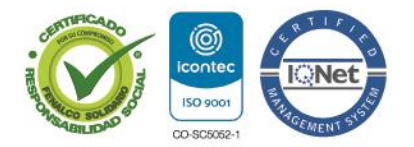

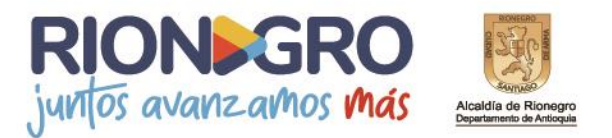

**13.** Al finalizar, el cuestionario le arrojará un archivo en formato PDF con la información que suministro.

| RIT                                                                                                    | Registro de<br>Subse<br>Secretaria de Haci<br>Les insi<br>www.rion                                                                                                    | e información tributaria<br>cretaria de Rentas<br>ienda - Municipio de Rionegr<br>ientrocioez al resalió<br>gragou co- tel: 5658100                                                                                                    | BUT A REAL PARTY AND A REAL PARTY AND A |
|----------------------------------------------------------------------------------------------------|----------------------------------------------------------------------------------------------------|----------------------------------------------------------------------------------------------------|----------------------------------------------------------------------------------------------------|
| ENCABEZADO (Solo pu     Escaja Opción de Uso     Inscripción     Actualización     Cancelación                                                                                                    | edo marcar una cestila para 1<br>2. Class de Cattribuyente 3. No<br>X Normai<br>Ocasional No<br>Retenedor ICA.                                                                | t y 2, e ingrese la identifica<br>imere de identificación                                                                                                    | ación del contrib.)                                                                                                    |
| II. DATOS DEL CONTRIBU     4. Top y Número de Documento     C.C. X. NIT     5. Neturaleza Jurídica (Ver tabla al repo                                                                                                    | TI         C.E.           TJ.         C.E.           to.)         6. Tipo Sociedad (Vertable al reported)                                                                     | do) 7. Tipo de entidad (Ver tabla al                                                                                                    | repdo) B. Clase de entidad (Ver tabla al repdo)                                                                                                    |
| P N<br>9. Apellidos y Nombres o Razón Sncia                                                                                                    | 01                                                                                                    | 3 2                                                                                                    | 16.2                                                                                                    |
| CR 58 AB 23 C 103                                                                                                    | 5. Fax (*) 16. Teléf                                                                                                    | 05615                                                                                                    | Conso electrónico (1)                                                                                                    |
| Ac. 12 - Control Control Contro Control Control Control Control Control Control Control Control C                                                                                                    | Apellidos TD Apellidos TD Apellidos TD Apellidos TD Apellidos TD Apellidos 23. Tel:<br>10. 52040 c cimiento 23. Tel:<br>10. 52040 c cimiento 7500 para opción de uan Antantin | 20. 02     20. 02     20. 02     20. 02     20. 02     20. 02     20. 02     20. 02     20. 02     20. 02     20. 02     20. 02     20. 02     20. 02     20. 02     20. 02     20. 02     20. 02     20. 02     20. 02     20. 02     20. 02     20. 02     20. 02     20. 02     20. 02     20. 02     20. 02     20. 02     20. 02     20. 02     20. 02     20. 02     20. 02     20. 02     20. 02     20. 02     20. 02     20. 02     20. 02     20. 02     20. 02     20. 02     20. 02     20. 02     20. 02     20. 02     20. 02     20. 02     20. 02     20. 02     20. 02     20. 02     20. 02     20. 02     20. 02     20. 02     20. 02     20. 02     20. 02     20. 02     20. 02     20. 02     20. 02     20. 02     20. 02     20. 02     20. 02     20. 02     20. 02     20. 02     20. 02     20. 02     20. 02     20. 02     20. 02     20. 02     20. 02     20. 02     20. 02     20. 02     20. 02     20. 02     20. 02     20. 02     20. 02     20. 02     20. 02     20. 02     20. 02     20. 02     20. 02     20. 02     20. 02     20. 02     20. 02     20. 02     20. 02     20. 02     20. 02     20. 02     20. 02     20. 02     20. 02     20. 02     20. 02     20. 02     20. 02     20. 02     20. 02     20. 02     20. 02     20. 02     20. 02     20. 02     20. 02     20. 02     20. 02     20. 02     20. 02     20. 02     20. 02     20. 02     20. 02     20. 02     20. 02     20. 02     20. 02     20. 02     20. 02     20. 02     20. 02     20. 02     20. 02     20. 02     20. 02     20. 02     20. 02     20. 02     20. 02     20. 02     20. 02     20. 02     20. 02     20. 02     20. 02     20. 02     20. 02     20. 02     20. 02     20. 02     20. 02     20. 02     20. 02     20. 02     20. 02     20. 02     20. 02     20. 02     20. 02     20. 02     20. 02     20. 02     20. 02     20. 02     20. 02     20. 02     20. 02     20. 02     20. 02     20. 02     20. 02     20. 02     20. 02     20. 02     20. 02     20. 02     20. 02     20. 02     20. 02     20. 02     20. 02     20. 02     20. 02     20. 02     20. 02 | 28. 21. Correo Electrónico (*)                                                                                                    |
| CR 49         48         4           V. DATOS DE ACTIVIDAD<br>28 Cod. Activ         20. Cod. Citil<br>28. Cod. Activ         20. Cod. Citil<br>29. Cod. Activ         20. Cod. Citil<br>20. Cod. Activ         20. Cod. Citil<br>20. Cod. Activ         20. Cod. Citil<br>20. Cod. Activ         20. Cod. Citil<br>20. Cod. Activ         20. Cod. Citil<br>20. Cod. Activ         20. Cod. Citil<br>20. Cod. Activ         20. Citil<br>20. Cod. Activ         20. Citil<br>20. Cod. Activ         20. Citil<br>20. Cod. Activ         20. Citil<br>20. Citil<br>20. Cod. Activ         20. Citil<br>20. Citil<br>20. C | ES ECONÓMICAS<br>31. Desclucion de la<br>Comercio al por menor de equi<br>RECEPCIÓN                                                                                           | a Actividad Econômica<br>ipos y aparatos de sonido y de                                                                                                    | 22. Base Cravable Mensual Video, § 5,000,000  tránsie 26. Facha de Racepción                                                                                                    |
| C.C. C.E. De dicio                                                                                                    | nte o Representante Legal<br>Ono No.                                                                                                    | Nonbre y Firma                                                                                                    | 12011<br>Dia Mes Ato<br>2021-5                                                                                                    |
| El registro de la información marc                                                                                                    | STE FORMULARIO Y SU RAI<br>ada con esta señal (*), es de carácter<br>para la no inscripción o actualizad                                                                      | DICACIÓN NO TIENEN CO<br>opcional. La omisión de estos dato<br>ción del Registro de Información Tr                                                                                                    | ISTO ALGUNO<br>a no causan las xanciones contempladas por la ley<br>butaria RIT.                                                                                                    |

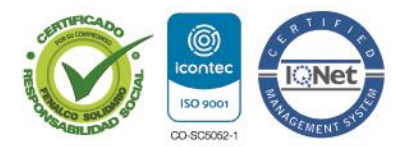